# AI 통합지원시스템 매뉴얼 외국인 SOS Class (튜터 신청)

## 01. AI통합지원시스템 접속

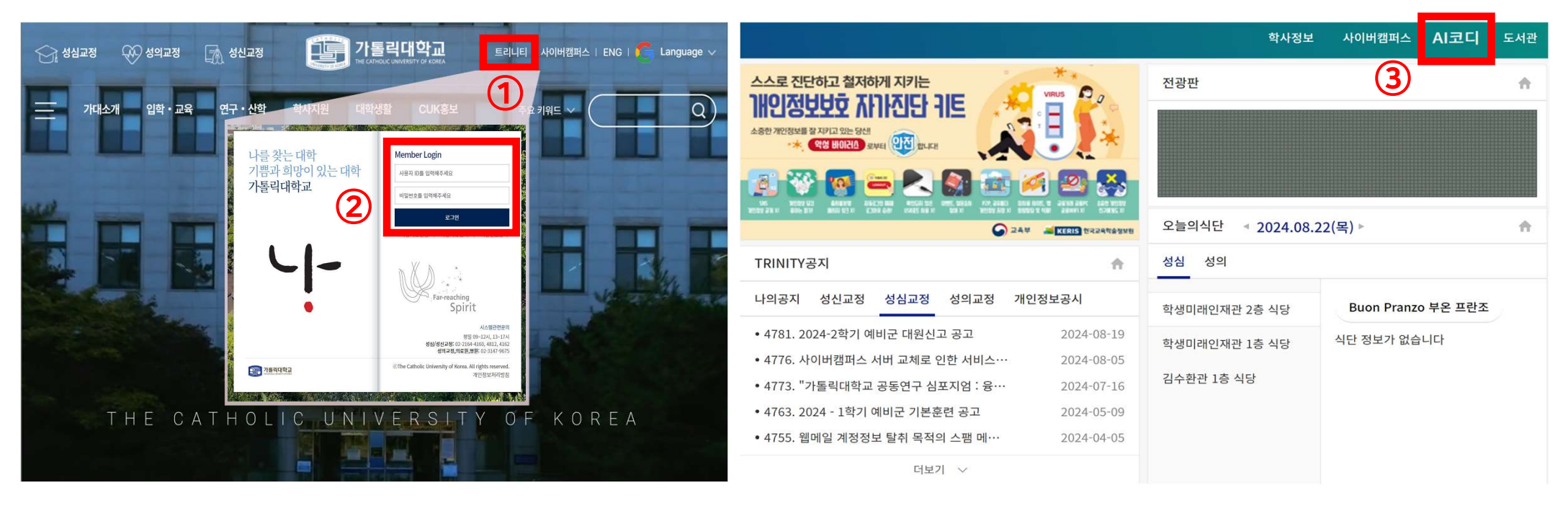

③ 우측 상단 [AI코디] 클릭하여 AI통합지원시스템 접속

가톨릭대학교 홈페이지 접속
 우측 상단 [트리니티] 클릭
 2 트리니티 로그인

#### 02. 모집 공고 확인

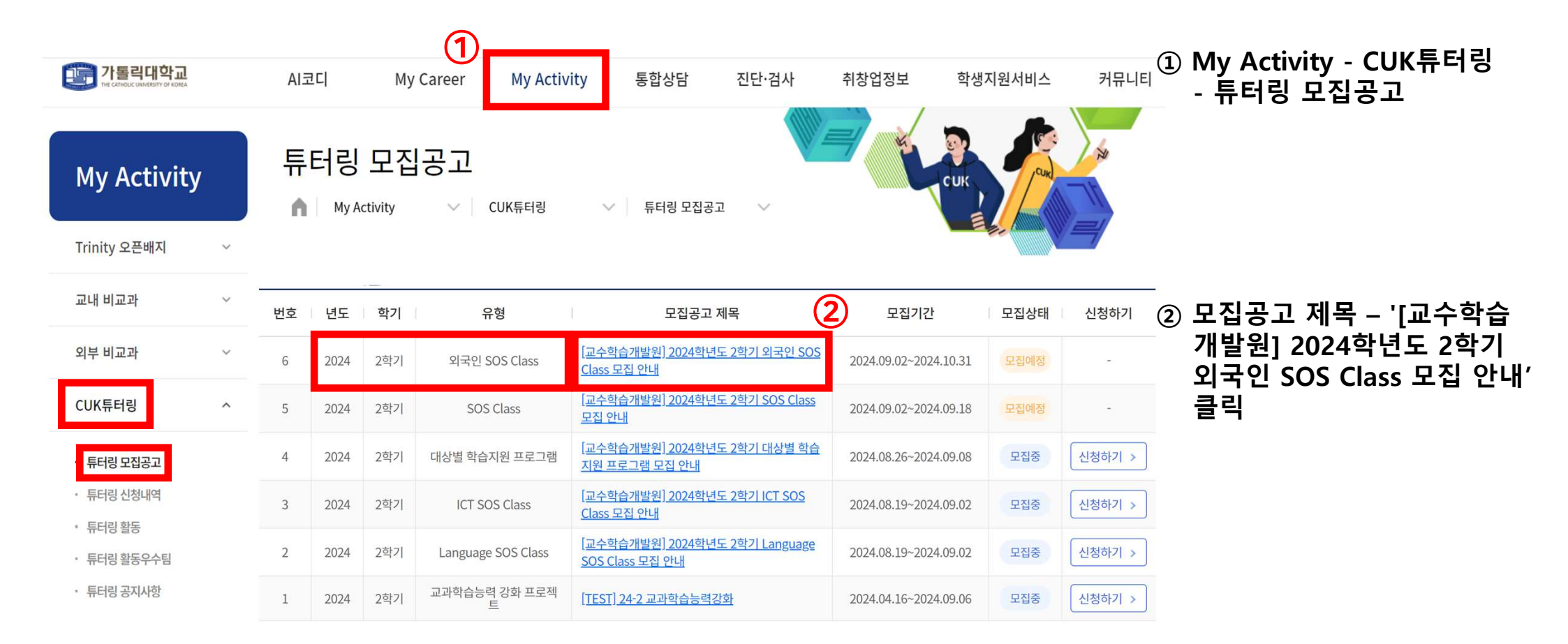

### 03. 튜터 신청 - 신청서 작성

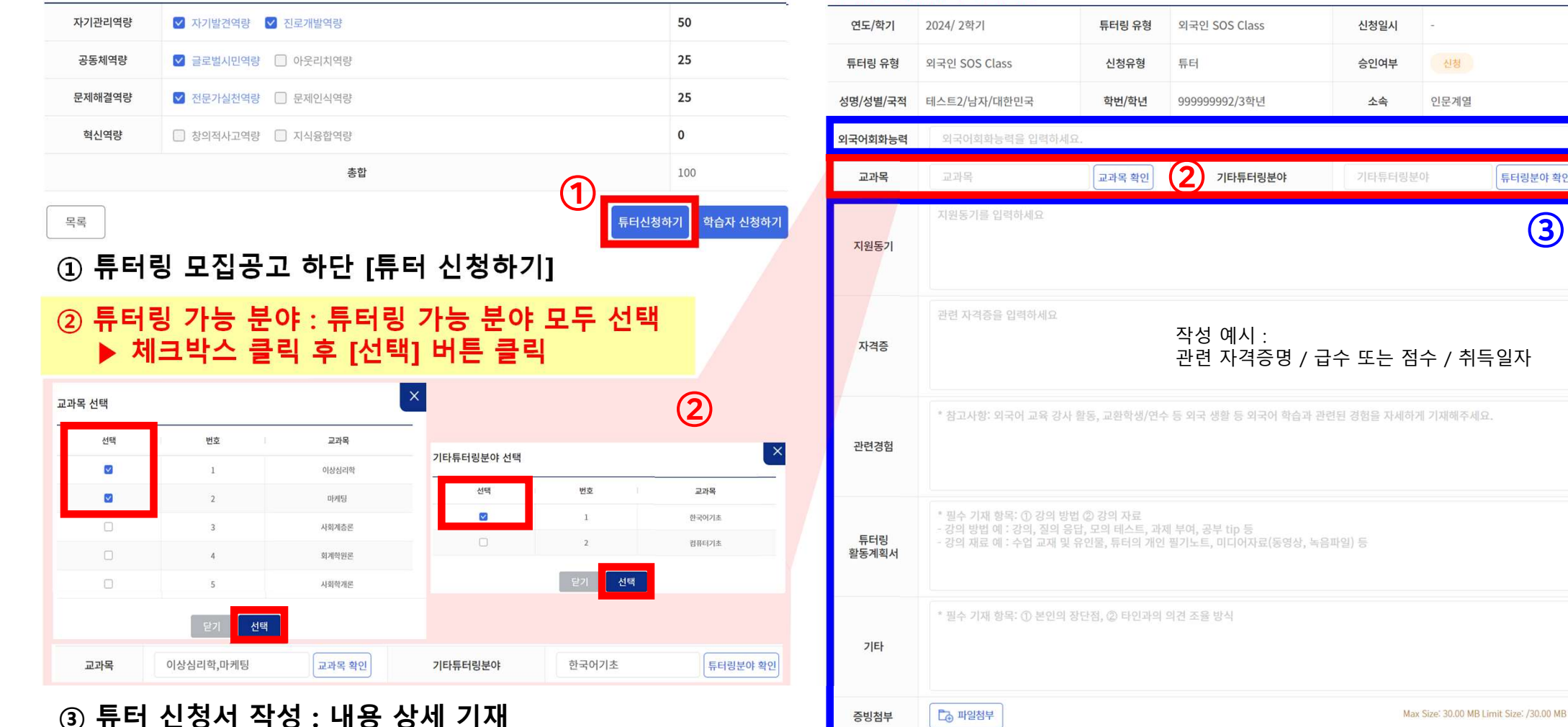

#### ※교과목 또는 기타튜터링분야 중 1개 이상 선택

증빙첨부

신청

인문계열

튜터링분야 확인

(3

#### 03. 튜터 신청 - 개인정보 수집·이용 동의

개인정보 이용약관 동의(필수)

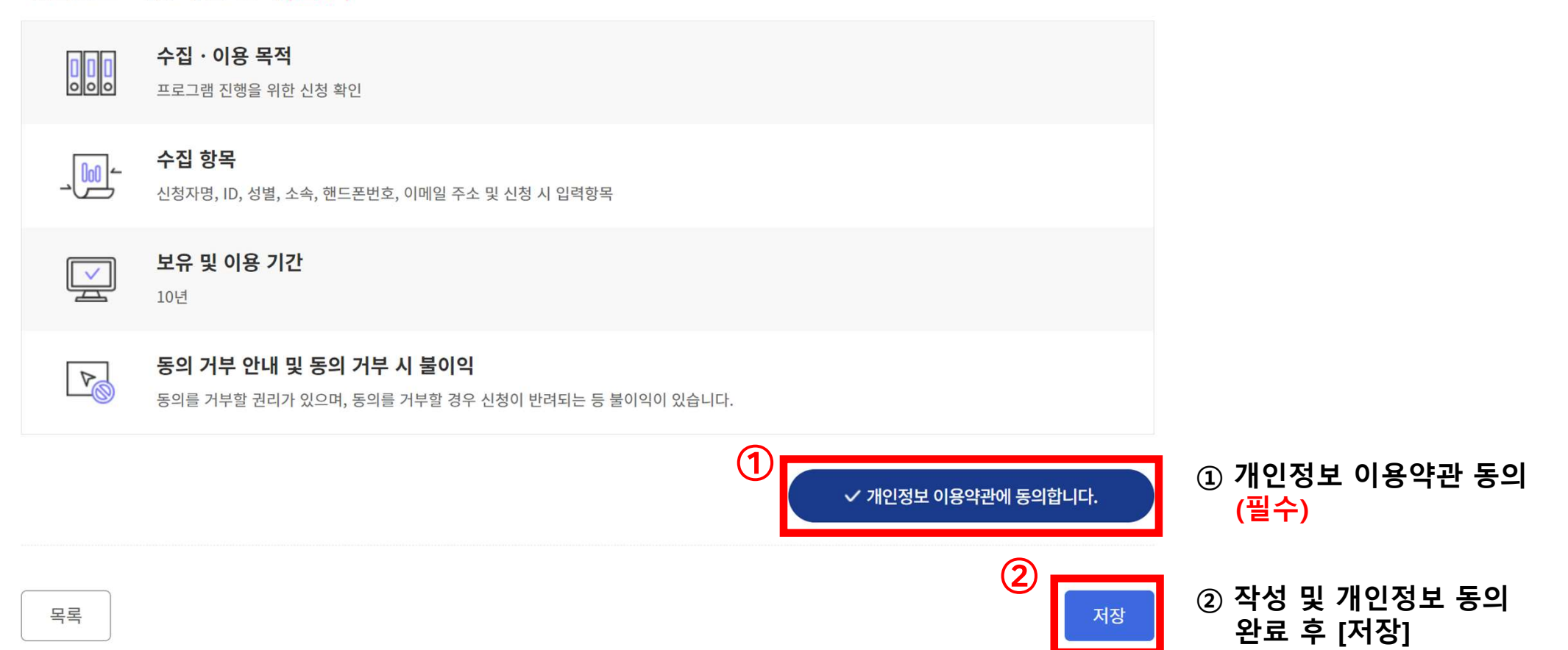

#### 03. 튜터 신청 - 신청서 수정 [베스트2(999999992)]님 완영압니나 ( 🗇 로그아웃 )( ⊕ 국문 ~ 기톨릭대학교 My Career (1) AI코디 My Activity 통합상담 진단·검사 취창업정보 커뮤니티 학생지원서비스 튜터링 신청내역 My Activity CUK **n** | My Activity CUK튜터링 튜터링 신청내역 $\sim$ $\sim$ Trinity 오픈배지 $\sim$ 교내 비교과 $\sim$ 운영연도 운영학기 튜터링 유형 전체 전체 전체 V 외부 비교과 V Q 5 검색어를 입력하세요. 검색 CUK튜터링 $\sim$ • 튜터링 모집공고 번호 년도 학기 유형 역할 교과목 튜터링 분야 신청일 승인여부 배정팀 명 튜터링 신청내역 2 이상심리학,마케 팅 2학기 튜터 한국어기초 신청 6 2024 외국인 SOS Class 2024.08.21 튜터링 활동

## My Activity - CUK튜터링 - 튜터링 신청내역 신청일 클릭 – 신청서 수정 후 화면 우측 하단 [수정] 버튼 클릭 <u>※ 승인여부가 '신청' 상태인 경우에만 수정 가능</u>

### 04. 튜터링 신청 내역 - 튜터 선발 여부 확인 (9/23, 월)

| My Activity                                    | 튜터링 신<br>▲ My Activi | _청내역<br>∞ ✓ | CUK튜터링 🗸 🗸    | 튜터링 | 신청내역 🗸 🗸      |                      | CUK               |      |                                  |
|------------------------------------------------|----------------------|-------------|---------------|-----|---------------|----------------------|-------------------|------|----------------------------------|
| 교내 비교과 ~                                       |                      |             |               |     |               |                      |                   |      |                                  |
| 외부 비교과 ~                                       | 운영연도                 | 전제 건색어를 입력  | 학하세요.         | 영악기 | 선제            | <u>۲</u> <b>π</b>    | 너팅 유영 선기          | Q    | Ð                                |
| CUK튜터링 ^                                       |                      |             |               |     |               |                      |                   |      |                                  |
| <ul> <li>튜터링 모집공고</li> <li>튜터링 신청내역</li> </ul> | 번호 년도                | 학기          | 유형            | 역할  | 교과목           | 튜터링 <mark>분</mark> 야 | 신청일               | 승인여부 | 배정 <mark>팀 명</mark>              |
| · 튜터링활동 [신청완료]                                 | 6 2024               | 2학기         | 외국인 SOS Class | 튜터  | 이상심리학,마케<br>팅 | 한국어기초                | <u>2024.08.21</u> | 신청   |                                  |
| [트러서저]                                         | 번호 년도                | 학기          | 유형            | 역할  | 교과목           | 튜터링 분야               | 신청일               | 승인여부 | 배정팀 명                            |
|                                                | 6 2024               | 2학기         | 외국인 SOS Class | 튜터  | -             | 한국어기초                | <u>2024.08.21</u> | 승인   | <u>2024-외국</u><br><u>인-2005A</u> |
| [미선발]                                          | 번호 년도                | 학기          | 유형            | 역할  | 교과목           | 튜터링 분야               | 신청일               | 승인여부 | 배정팀 명                            |
|                                                | 6 2024               | 2학기         | 외국인 SOS Class | 튜터  | 이상심리학,마케<br>팅 | 한국어기초                | 2024.08.21        | 미승인  |                                  |

#### 05. 튜터 선발자 : 팀 매칭 현황 - 학습자 정보 확인 (9/23, 월)

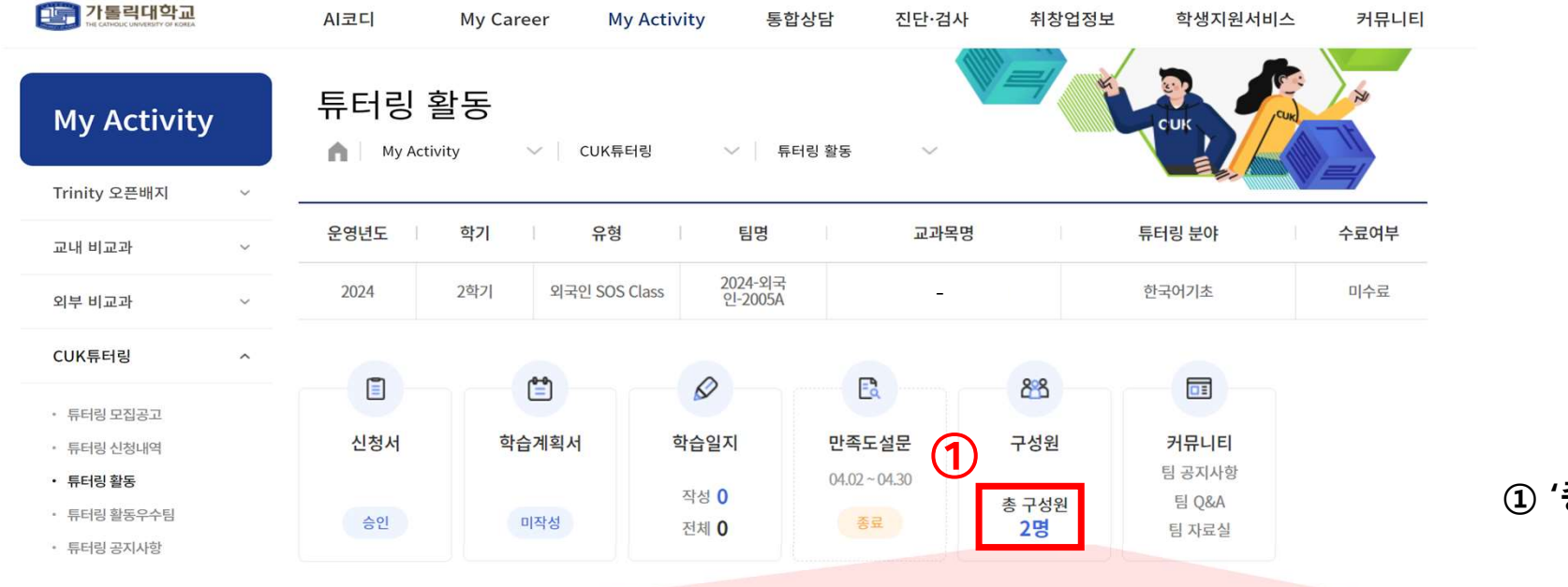

| 호 | 역할  | 성별 | 소속   | 전공 | 연락처 | 이메일 | 학년  |
|---|-----|----|------|----|-----|-----|-----|
| 1 | 튜터  | 남자 | 인문학부 |    |     |     | 4학년 |
| 2 | 학습자 | 남자 | 인문계열 |    | (   | 2   | 1학년 |

(총 구성원' 클릭

② 학습자 정보 확인 후 연락